# **PARLIAMENTARY COUNSEL**

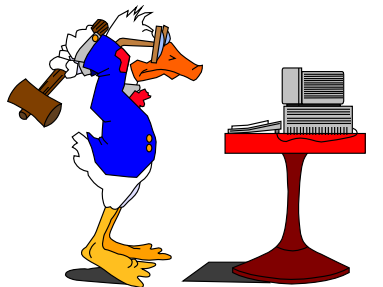

# Word Note (No. 20) Preparation of Bills (except parliamentary amendments)

**Document Release 13.1** 

**Issued 25 January 2013** 

### **Updated July 2014**

#### Contents

| 2 |
|---|
| 3 |
| 5 |
| 7 |
| 7 |
| 8 |
|   |

### Introduction

1 This Word Note sets out the steps to be followed when:

- preparing Bills (but not parliamentary amendments) to send to Editorial staff; or
- preparing Bills for LAP copies; or
- preparing Bills to send to CanPrint.

2 Word Note 21 deals with preparing parliamentary amendments. Word Note 27 provides more information on dealing with Bills and parliamentary amendments and Word Note 47 provides more information on dealing with instruments.

3 If you have any questions, please see one of the IT staff.

## Table A—Preparing Bill or insert to send to Editorial staff

| A1       Spell check       • Click on the OPC Spell Checker button is on the quick access toolbar.         A2       Header macro       • Click on Fix Doc button and choose Header.         A3       Check Format macro       • Click on Checking button and choose Check Format         A3       Check Format macro       • Click on Checking button and choose Check Format         A4       Checker macro with drafting checklist       • Click on Checking button and choose Checker, frem Drafting Checklist.         A4       Checker macro with drafting checklist       • Click on Checking button and choose Checker, then Drafting Checklist.         A5       Checker macro with editorial checklist       • Click on Checking button and choose Checker, then Editorial Checklist.         A5       Checker macro with editorial checklist.       • Print out results sheet and mark to indicate that all matters raised have been considered.         A6       Send to Editorial macro       • Click on Checking button and choose Checker, then Editorial Checklist.         B6       Vord Note 14 deals with Send to Editorial macro]       • Click on dwn arrow at bottom of Versions button an choose Send To Editorial.         B7       Updates ToC (Table of Contents).       • Saves the main document.         B7       Prima the main document.       • Prints the main document.         B8       Send to Editorial macro       • Saves the main document.         B8                                                                                                    | #  | Step                                                                                                    | Comments                                                                                                    |  |
|----------------------------------------------------------------------------------------------------|----|----------------------------------------------------------------------------------------------------|----------------------------------------------------------------------------------------------------|--|
| A2       Header macro       • Click on Fix Doc button and choose Header.         A3       Check Format macro       • Click on Checking button and choose Check Format         A3       Check Format macro       • Click on Checking button and choose Check Format         A4       Checker macro with drafting checklist       • Close the results sheet document without saving.         A4       Checker macro with drafting checklist       • Click on Checking button and choose Checker, then Drafting Checklist.         A5       Checker macro with editorial checklist       • Click on Checking button and choose Checker, then Drafting Checklist.         A5       Checker macro with editorial checklist       • Click on Checking button and choose Checker, then Editorial Checklist.         A5       Checker macro with editorial checklist       • Click on Checking button and choose Checker, then Editorial Checklist.         A6       Send to Editorial macro       • Click on Checking button and choose Checker, then Editorial macro]         [Word Note 14 deals with Send to Editorial macro]       • Click on down arrow at bottom of Versions button an choose Send To Editorial.         [Word Note 14 deals with Send to Editorial macro]       • Click on down arrow at bottom of Versions button and choose Checked by editorial or another version of the document.         [Check Word Note 46 if you have just put the legislation or short the Igislation or other slabs of text]       • Prepares a version of the document. <t< th=""><th>A1</th><th>Spell check</th><th>• Click on the OPC Spell Checker button on the quick access toolbar.</th></t<>                                                                                                    | A1 | Spell check                                                                                                    | • Click on the OPC Spell Checker button on the quick access toolbar.                                                                                                    |  |
| A3       Check Format macro       • Click on Checking button and choose Check Format         A3       Checker macro with drafting checklist       • Print out results sheet and mark to indicate that all matters raised have been considered.         A4       Checker macro with drafting checklist       • Close the results sheet document without saving.         A5       Checker macro with editorial checklist       • Print out results sheet and mark to indicate that all matters raised have been considered.         A5       Checker macro with editorial checklist       • Click on Checking button and choose Checker, then Editorial Checklist.         A5       Checker macro with editorial checklist       • Click on Checking button and choose Checker, then Editorial Checklist.         A6       Send to Editorial macro       • Click on Checking button and choose Checker, then Editorial Checklist.         A6       Send to Editorial macro       • Click on down arrow at bottom of Versions button and choose Send To Editorial.         [Word Note 14 deals with Send to Editorial macro]       • Click on down arrow at bottom of Versions button and choose Send To Editorial.         [Check Word Note 46 if you have just put the legislation together or added Schedules or other slabs of text]       • Prints the main document.         [Check Word Note 46 if you have just put the legislation or insert with editorial check sheet.       • Closes the document.         [Check Word Note 46 if you have just put the legislation or insert must be included on the coversh                                                                                                    | A2 | Header macro                                                                                                    | <ul><li>Click on Fix Doc button and choose Header.</li><li>Check for errors in header, fix as per Word Note 4.</li></ul>                                                                                                    |  |
| <ul> <li>Print out results sheet and mark to indicate that all matters raised have been considered.</li> <li>Close the results sheet document without saving.</li> <li>A4 Checker macro with drafting checklist</li> <li>Click on Checking button and choose Checker, then Drafting Checklist.</li> <li>Print out results sheet and mark to indicate that all matters raised have been considered.</li> <li>Close the results sheet document without saving.</li> <li>A5 Checker macro with editorial checklist</li> <li>Print out results sheet document without saving.</li> <li>Click on Checking button and choose Checker, then Editorial Checklist.</li> <li>Print our results sheet document without saving.</li> <li>Click on Checking button and choose Checker, then Editorial Checklist.</li> <li>Print our results sheet document without saving.</li> <li>Click on Checking button and choose Checker, then Editorial Checklist.</li> <li>Print our results sheet document without saving.</li> <li>Click on Checking button and choose Checker, then Editorial Checklist.</li> <li>Print our results sheet document without saving.</li> <li>Click on Checking button and choose Checker, then Editorial Checklist.</li> <li>Print our results sheet document without saving.</li> <li>Click on Checking button and choose Checker, then Editorial macro</li> <li>Click on down arrow at bottom of Versions button an choose Send To Editorial.</li> <li>Updates ToC (Table of Contents).</li> <li>Saves the main document.</li> <li>Prints the main document.</li> <li>Prints the main document.</li> <li>Prints the main document.</li> <li>Prints style marked document.</li> <li>Prints style marked document.</li> <li>Prints style marked document.</li> <li>Prints style marked document.</li> <li>Prepares and prints editorial check sheet.</li> <li>Closes the document, version, comparison and editor check sheet.</li> <li>Closes the document, version, comparison</li></ul>                                                                                                    | A3 | Check Format macro                                                                                                    | Click on Checking button and choose Check Format.                                                                                                    |  |
| <ul> <li>Close the results sheet document without saving.</li> <li>Close the results sheet document without saving.</li> <li>Click on Checking button and choose Checker, then Drafting Checklist.</li> <li>Print our results sheet and mark to indicate that all matters raised have been considered.</li> <li>Close the results sheet document without saving.</li> <li>Checker macro with editorial checklist</li> <li>Close the results sheet and mark to indicate that all matters raised have been considered.</li> <li>Close the results sheet and mark to indicate that all matters raised have been considered.</li> <li>Close the results sheet document without saving.</li> <li>A6 Send to Editorial macro</li> <li>(Word Note 14 deals with Send to Editorial macro]</li> <li>Click on down arrow at bottom of Versions button an choose Send To Editorial.</li> <li>Updates ToC (Table of Contents).</li> <li>Saves the main document.</li> <li>Prints the main document.</li> <li>Prepares a version of the double-sided.</li> <li>Prepares a version of the double-sided.</li> <li>Prints style marked document.</li> <li>Prints style marked document.</li> <li>Prints style marked document.</li> <li>Prints style marked document.</li> <li>Prints style marked document.</li> <li>Prepares and prints editorial check sheet.</li> <li>Closes the document, version, comparison and editor check sheet.</li> <li>Closes the document, version, comparison and editor check sheet.</li> <li>Closes the document, version, comparison and editor check sheet.</li> <li>Closes the document, version, comparison and editor check sheet.</li> <li>Closes the document, version, comparison and editor check sheet.</li> <li>Closes the document, version, comparison and editor check sheet.</li> <li>Closes the document was be included on the coversheet.</li> <li>Legislation or insert with coversheet and results from step of all drafters who have worked on the legislati</li></ul>                                                                                                    |    |                                                                                                    | • Print out results sheet and mark to indicate that all matters raised have been considered.                                                                                                    |  |
| <ul> <li>A4 Checker macro with drafting checklist</li> <li>Click on Checking button and choose Checker, then Drafting Checklist.</li> <li>Print out results sheet and mark to indicate that all matters raised have been considered.</li> <li>Close the results sheet document without saving.</li> <li>A5 Checker macro with editorial checklist</li> <li>Click on Checking button and choose Checker, then Editorial Checklist.</li> <li>Print out results sheet document without saving.</li> <li>Close the results sheet and mark to indicate that all matters raised have been considered.</li> <li>Close the results sheet document without saving.</li> <li>A6 Send to Editorial macro</li> <li>(Word Note 14 deals with Send to Editorial macro]</li> <li>(Check Word Note 46 if you have just put the legislation together or added Schedules or other slabs of text]</li> <li>(Check Word Note 46 if you have just put the legislation together or added Schedules or other slabs of text]</li> <li>A7 Collect both copies of the legislation or insert with coversheet and results from steps A3 to A5 from the printer</li> <li>A7 Collect both copies of the legislation or insert with coversheet and results from steps A3 to A5 from the printer</li> </ul>                                                                                                    |    |                                                                                                    | • Close the results sheet document without saving.                                                                                                    |  |
| <ul> <li>Print out results sheet and mark to indicate that all matters raised have been considered.</li> <li>Close the results sheet document without saving.</li> <li>Checker macro with editorial checklist</li> <li>Click on Checking button and choose Checker, then Editorial Checklist.</li> <li>Print out results sheet and mark to indicate that all matters raised have been considered.</li> <li>Close the results sheet document without saving.</li> <li>Close the results sheet document without saving.</li> <li>Close the results sheet document without saving.</li> <li>Close the results sheet document without saving.</li> <li>Close the results sheet document without saving.</li> <li>Close the results sheet document without saving.</li> <li>Close the results sheet document without saving.</li> <li>Close the results sheet document without saving.</li> <li>Close the results sheet document without saving.</li> <li>Close the results sheet document without saving.</li> <li>Close the results sheet document without saving.</li> <li>Close the results sheet document without saving.</li> <li>Close the results sheet document.</li> <li>Updates ToC (Table of Contents).</li> <li>Saves the main document.</li> <li>Prepares a version of the document.</li> <li>Prepares a version of the document.</li> <li>If the version is not the first being sent to editorial or another version of your choice.</li> <li>Style-marks the version or comparison document.</li> <li>Prepares and prints editorial check sheet.</li> <li>Closes the document, version, comparison and editor check sheet.</li> <li>Closes the document, version, comparison and editor check sheet.</li> <li>Closes the document, version, comparison and editor check sheet.</li> <li>Closes the document, version or here version checked on the legislation or insert with coversheet and results from steps A3 to A5 from the printer</li> </ul>                                                                                                    | A4 | Checker macro with drafting<br>checklist                                                                                                    | • Click on Checking button and choose Checker, then tick Drafting Checklist.                                                                                                    |  |
| <ul> <li>Close the results sheet document without saving.</li> <li>Checker macro with editorial checklist</li> <li>Click on Checking button and choose Checker, then Editorial Checklist.</li> <li>Print out results sheet and mark to indicate that all matters raised have been considered.</li> <li>Close the results sheet document without saving.</li> <li>A6 Send to Editorial macro</li> <li>Click on down arrow at bottom of Versions button an choose Send To Editorial.</li> <li>Updates ToC (Table of Contents).</li> <li>Saves the main document.</li> <li>Prints the main document.</li> <li>Prints the main document.</li> <li>Prints the main document.</li> <li>Prepares a version of the document.</li> <li>If the version is not the first being sent to editorial or another version of your choice.</li> <li>Style-marks the version or comparison document.</li> <li>Prepares and prints editorial check sheet.</li> <li>Closes the document, version, comparison and editor check sheet.</li> <li>Closes the document, version, comparison and editor check sheet.</li> <li>Closes the document, version, comparison and editor check sheet.</li> <li>Closes the document, version, comparison and editor check sheet.</li> <li>Closes the document, version, comparison and editor check sheet.</li> <li>Closes the document, version, comparison and editor check sheet.</li> <li>Closes the document, version, comparison and editor check sheet.</li> <li>Closes the document, version, comparison and editor check sheet.</li> <li>Collect both copies of the legislation or insert with coversheet and results from steps A3 to A5 from the printer with we were the version or another version drafter for a Bill or Bill insert, listed version the version the first be included on the coversheet.</li> </ul>                                                                                                    |    |                                                                                                    | • Print out results sheet and mark to indicate that all matters raised have been considered.                                                                                                    |  |
| <ul> <li>A5 Checker macro with editorial checklist</li> <li>Click on Checking button and choose Checker, then Editorial Checklist.</li> <li>Print out results sheet and mark to indicate that all matters raised have been considered.</li> <li>Close the results sheet document without saving.</li> <li>A6 Send to Editorial macro</li> <li>Clock on down arrow at bottom of Versions button an choose Send To Editorial.</li> <li>Updates ToC (Table of Contents).</li> <li>Saves the main document.</li> <li>Prints the main document.</li> <li>Prints the main document.</li> <li>Prepares a version of the document.</li> <li>If the version is not the first being sent to editorial, compares with last version checked by editorial or another version of your choice.</li> <li>Style-marks the version or comparison document.</li> <li>Prepares and prints editorial check sheet.</li> <li>Closes the document, version, comparison and editor check sheet.</li> <li>A7 Collect both copies of the legislation or insert with coversheet and results from steps A3 to A5 from the printer whether be how be worked on the legislation or insert with coversheet and results from steps A3 to A5 from the printer</li> </ul>                                                                                                    |    |                                                                                                    | • Close the results sheet document without saving.                                                                                                    |  |
| <ul> <li>Print out results sheet and mark to indicate that all matters raised have been considered.</li> <li>Close the results sheet document without saving.</li> <li>A6 Send to Editorial macro         <ul> <li>[Word Note 14 deals with Send to Editorial macro]</li> <li>Click on down arrow at bottom of Versions button at choose Send To Editorial.</li> <li>Updates ToC (Table of Contents).</li> <li>Saves the main document.</li> <li>Prints the main document double-sided.</li> </ul> </li> <li>[Check Word Note 46 if you have just put the legislation together or added Schedules or other slabs of text]</li> <li>If the version is not the first being sent to editorial, compares with last version of checked by editorial or another version of your choice.</li> <li>Style-marks the version or comparison document.</li> <li>Prints style marked document.</li> <li>Prepares and prints editorial check sheet.</li> <li>Closes the document, version, comparison and editor check sheet.</li> <li>Closes the document, version, comparison and editor check sheet.</li> <li>Closes the document, version, comparison and editor check sheet.</li> <li>Closes the document, version, comparison and editor check sheet.</li> <li>Closes the document, version, comparison and editor check sheet.</li> <li>Closes the document, version, comparison and editor check sheet.</li> <li>Closes the document, version, comparison and editor check sheet.</li> <li>Closes the document, version, comparison and editor check sheet.</li> <li>Closes the document, version, comparison and editor check sheet.</li> </ul>                                                                                                    | A5 | Checker macro with editorial<br>checklist                                                                                                    | • Click on Checking button and choose Checker, then tick Editorial Checklist.                                                                                                    |  |
| <ul> <li>Close the results sheet document without saving.</li> <li>A6 Send to Editorial macro</li> <li>Close the results sheet document without saving.</li> <li>A6 Send to Editorial macro</li> <li>Cloke on down arrow at bottom of Versions button at choose Send To Editorial.</li> <li>Updates ToC (Table of Contents).</li> <li>Saves the main document.</li> <li>Prints the main document double-sided.</li> <li>Prepares a version of the document.</li> <li>If the version is not the first being sent to editorial or another version of your choice.</li> <li>Style-marks the version or comparison document.</li> <li>Prints style marked document.</li> <li>Prepares and prints editorial check sheet.</li> <li>Closes the document, version, comparison and editor check sheet.</li> <li>Closes the document, version, comparison and editor check sheet.</li> <li>Closes the document, version, comparison and editor check sheet.</li> <li>Closes the document, version, comparison and editor check sheet.</li> <li>Closes the document, version, comparison and editor check sheet.</li> <li>Closes the document, version, comparison and editor check sheet.</li> <li>Closes the document, version, comparison and editor check sheet.</li> <li>Legislation or insert with coversheet and results from steps A3 to A5 from the printer with the version or dafter for a Bill or Bill insert, listed y including a senior drafter for a Bill or Bill insert, listed y including a senior drafter for a Bill or Bill insert, listed y including a senior drafter for a Bill or Bill insert, listed y including a senior drafter for a Bill or Bill insert, listed y including a senior drafter for a Bill or Bill insert, listed y including a senior drafter for a Bill or Bill insert for the period of the period on the period on the period on the period on the period on the period on the period on the period on the period on the period on the period on the period on the period on the period on the period</li></ul>                                                                                        |    |                                                                                                    | • Print out results sheet and mark to indicate that all matters raised have been considered.                                                                                                    |  |
| <ul> <li>A6 Send to Editorial macro</li> <li>[Word Note 14 deals with Send to Editorial macro]</li> <li>[Word Note 14 deals with Send to Editorial macro]</li> <li>[Check Word Note 46 if you have just put the legislation together or added Schedules or other slabs of text]</li> <li>[Check Word Note 46 if you have just put the legislation together or added Schedules or other slabs of text]</li> <li>[Check Word Note 46 if you have just put the legislation together or added Schedules or other slabs of text]</li> <li>[Check Word Note 46 if you have just put the legislation together or added Schedules or other slabs of text]</li> <li>[Check Word Note 46 if you have just put the legislation together or added Schedules or other slabs of text]</li> <li>[Check Word Note 46 if you have just put the legislation together or added Schedules or other slabs of text]</li> <li>[Check Word Note 46 if you have just put the legislation together or added Schedules or other slabs of text]</li> <li>[Check Word Note 46 if you have just put the legislation together or added Schedules or other slabs of text]</li> <li>[Check Word Note 46 if you have just put the legislation or insert with coversheet and results from steps A3 to A5 from the printer work development.</li> <li>[Check Word Note 46 if you have just put the legislation or insert with coversheet and results from steps A3 to A5 from the printer work development.</li> <li>[Check Sheet.</li> <li>[Check Sheet.</li> <li></li></ul>   |    |                                                                                                    | • Close the results sheet document without saving.                                                                                                    |  |
| <ul> <li>[Word Note 14 deals with Send to Editorial macro]</li> <li>[Check Word Note 46 if you have just put the legislation together or added Schedules or other slabs of text]</li> <li>[Check Word Note 46 if you have just put the legislation together or added Schedules or other slabs of text]</li> <li>[Check Word Note 46 if you have just put the legislation together or added Schedules or other slabs of text]</li> <li>[Check Word Note 46 if you have just put the legislation together or added Schedules or other slabs of text]</li> <li>[Check Word Note 46 if you have just put the legislation together or added Schedules or other slabs of text]</li> <li>[Check Word Note 46 if you have just put the legislation together or added Schedules or other slabs of text]</li> <li>[Check Word Note 46 if you have just put the legislation or insert with coversheet and results from steps A3 to A5 from the printer work of the printer work of the printe</li></ul>   | A6 | Send to Editorial macro                                                                                                    | • Click on down arrow at bottom of Versions button and choose Send To Editorial.                                                                                                    |  |
| <ul> <li>Saves the main document.</li> <li>Prints the main document double-sided.</li> <li>Prepares a version of the document.</li> <li>Prepares a version of the document.</li> <li>If the version is not the first being sent to editorial, compares with last version checked by editorial or another version of your choice.</li> <li>Style-marks the version or comparison document.</li> <li>Prints style marked document.</li> <li>Prepares and prints editorial check sheet.</li> <li>Closes the document, version, comparison and editor check sheet.</li> <li>Closes the document, version, comparison and editor check sheet.</li> <li>Closes the document, version, comparison and editor check sheet.</li> <li>Closes the document, version, comparison and editor check sheet.</li> <li>Closes the document, version, comparison and editor check sheet.</li> <li>The names of all drafters who have worked on the legislation or insert with coversheet and results from steps A3 to A5 from the printer</li> </ul>                                                                                                    |    | Word Note 14 deals with Send                                                                                                    | • Updates ToC (Table of Contents).                                                                                                    |  |
| <ul> <li>Prints the main document double-sided.</li> <li>Prepares a version of the document.</li> <li>Prepares a version of the document.</li> <li>If the version is not the first being sent to editorial, compares with last version checked by editorial or another version of your choice.</li> <li>Style-marks the version or comparison document.</li> <li>Prints style marked document.</li> <li>Prepares and prints editorial check sheet.</li> <li>Closes the document, version, comparison and editor check sheet.</li> <li>Closes the document, version, comparison and editor check sheet.</li> <li>Closes the document, version, comparison and editor check sheet.</li> <li>Closes the document, version, comparison and editor check sheet.</li> <li>Closes the document, version, comparison and editor check sheet.</li> <li>Closes the document worked on the legislation or insert with coversheet and results from steps A3 to A5 from the printer</li> </ul>                                                                                                    |    | to Editorial macro]                                                                                                    | • Saves the main document.                                                                                                    |  |
| <ul> <li>[Check Word Note 46 if you have just put the legislation together or added Schedules or other slabs of text]</li> <li>If the version is not the first being sent to editorial, compares with last version checked by editorial or another version of your choice.</li> <li>Style-marks the version or comparison document.</li> <li>Prints style marked document.</li> <li>Prepares and prints editorial check sheet.</li> <li>Closes the document, version, comparison and editor check sheet.</li> <li>Closes the document, version, comparison and editor check sheet.</li> <li>Closes the document, version, comparison and editor check sheet.</li> <li>Closes the document, version, comparison and editor check sheet.</li> <li>Closes the document version or insert stat do not have at least 2 drafters, including a senior drafter for a Bill or Bill insert, listed version or another version.</li> </ul>                                                                                                    |    |                                                                                                    | • Prints the main document double-sided.                                                                                                    |  |
| <ul> <li>have just put the legislation together or added Schedules or other slabs of text]</li> <li>If the version is not the first being sent to editorial, compares with last version checked by editorial or another version of your choice.</li> <li>Style-marks the version or comparison document.</li> <li>Prints style marked document.</li> <li>Prepares and prints editorial check sheet.</li> <li>Closes the document, version, comparison and editor check sheet.</li> <li>Closes the document, version, comparison and editor check sheet.</li> <li>Closes the document, version, comparison and editor check sheet.</li> <li>The names of all drafters who have worked on the legislation or insert with coversheet and results from steps A3 to A5 from the printer scaled by editorial check sheet including a senior drafter for a Bill or Bill insert, listed version or another version or another version or another version or another version of your choice.</li> </ul>                                                                                                    |    | [Check Word Note 46 if you                                                                                                    | • Prepares a version of the document.                                                                                                    |  |
| <ul> <li>Style-marks the version or comparison document.</li> <li>Prints style marked document.</li> <li>Prepares and prints editorial check sheet.</li> <li>Closes the document, version, comparison and editor check sheet.</li> <li>Collect both copies of the legislation or insert with coversheet and results from steps A3 to A5 from the printer</li> <li>The names of all drafters who have worked on the legislation or insert must be included on the coversheet. Legislation or inserts that do not have at least 2 drafters, including a senior drafter for a Bill or Bill insert, listed version</li> </ul>                                                                                                    |    | have just put the legislation<br>together or added Schedules or<br>other slabs of text]                                                                                  | • If the version is not the first being sent to editorial, compares with last version checked by editorial or another version of your choice.                                                                                                    |  |
| <ul> <li>Prints style marked document.</li> <li>Prepares and prints editorial check sheet.</li> <li>Closes the document, version, comparison and editor<br/>check sheet.</li> <li>A7 Collect both copies of the<br/>legislation or insert with<br/>coversheet and results from<br/>steps A3 to A5 from the printer</li> <li>The names of all drafters who have worked on the<br/>legislation or insert must be included on the coversheet.<br/>Legislation or inserts that do not have at least 2 drafters,<br/>including a senior drafter for a Bill or Bill insert, listed y</li> </ul>                                                                                                    |    |                                                                                                    | • Style-marks the version or comparison document.                                                                                                    |  |
| <ul> <li>Prepares and prints editorial check sheet.</li> <li>Closes the document, version, comparison and editor check sheet.</li> <li>A7 Collect both copies of the legislation or insert with coversheet and results from steps A3 to A5 from the printer</li> <li>The names of all drafters who have worked on the legislation or insert must be included on the coversheet. Legislation or inserts that do not have at least 2 drafters, including a senior drafter for a Bill or Bill insert, listed vertices and the set of the set of the set o</li></ul>                   |    |                                                                                                    | Prints style marked document.                                                                                                    |  |
| <ul> <li>Closes the document, version, comparison and editor check sheet.</li> <li>A7 Collect both copies of the legislation or insert with coversheet and results from steps A3 to A5 from the printer</li> <li>The names of all drafters who have worked on the legislation or insert must be included on the coversheet. Legislation or inserts that do not have at least 2 drafters, including a senior drafter for a Bill or Bill insert, listed version</li> </ul>                                                                                                    |    |                                                                                                    | • Prepares and prints editorial check sheet.                                                                                                    |  |
| A7 Collect both copies of the<br>legislation or insert with<br>coversheet and results from<br>steps A3 to A5 from the printer<br>coversheet due to be added as the printer of the printer of the print |    |                                                                                                    | • Closes the document, version, comparison and editorial check sheet.                                                                                                    |  |
| in-tray. Note that the Editorial staff do not check to see if necess                                                                                                    | A7 | Collect both copies of the<br>legislation or insert with<br>coversheet and results from<br>steps A3 to A5 from the printer<br>and place them in the editor's<br>in-tray. | The names of all drafters who have worked on the<br>legislation or insert must be included on the coversheet.<br>Legislation or inserts that do not have at least 2 drafters,<br>including a senior drafter for a Bill or Bill insert, listed will<br>not be accepted.<br>Note that the Editorial staff do not check to see if necessary |  |

# Table B—Preparing Bill for LAP copies

Note: You will normally do only one (if any) of steps B1a, B1b and B1c.

| #   | Step                                   | Comments                                                                                                    |  |
|-----|----------------------------------------|----------------------------------------------------------------------------------------------------|--|
| B1a | (R)New Act macro                       | Click on Renum button and choose (R)NewLegislation.                                                                                                    |  |
|     |                                        | • Renumbers new legislation section numbers and cross-references.                                                                                                    |  |
|     |                                        | • Need one ^ before each section and cross-reference number.                                                                                                    |  |
|     |                                        | • Can start the macro anywhere within a Bill. Carets remain.                                                                                                    |  |
|     |                                        | • Check for "??" after the macro has run. This shows                                                                                                    |  |
|     |                                        | cross-references that were not renumbered.                                                                                                    |  |
| B1b | (R)Using List macro                    | • Click on Renum button and choose (R)UsingList.                                                                                                    |  |
|     |                                        | <ul> <li>Renumbers inserted section numbers and cross-references using a<br/>list provided (there is also a macro to assist in the creation of the<br/>list—(R)MakeList).</li> </ul>                               |  |
|     |                                        | • Need one @ before each section and cross-reference number.                                                                                                    |  |
|     |                                        | • Can start the macro anywhere within a Bill. @s remain.                                                                                                    |  |
|     |                                        | • Check for "??" after the macro has run. This shows                                                                                                    |  |
|     |                                        | cross-references that were not renumbered.                                                                                                    |  |
| B1c | (R)AmSch macro                         | • Put cursor in Schedule heading before running macro.                                                                                                    |  |
|     |                                        | • Click on Renum button and choose (R)AmSch.                                                                                                    |  |
|     |                                        | • Renumbers item numbers. Doesn't renumber cross-references.                                                                                                    |  |
|     |                                        | • If an error in the number of spaces in item headings is reported,<br>run the Check Format macro and ensure box No. 6 of the "Items<br>to be checked list" is ticked to find and correct the error.               |  |
| B2  | Delete drafter's notes                 | • Find "note(draft),nd" style and replace with nothing (Press Ctrl+H, click More and Format, choose Style and select "note(draft),nd" style with cursor in "Find what" field and "Replace with" field left blank). |  |
| B3  | Spell check                            | • Click on the OPC Spell Checker button on the quick access toolbar.                                                                                                    |  |
| B4  | Header macro                           | Click on Fix Doc button and choose Header.                                                                                                    |  |
|     |                                        | • Check for errors in header, fix as per Word Note 4.                                                                                                    |  |
| B5  | Check Format macro                     | Click on Checking button and choose Check Format.                                                                                                    |  |
|     |                                        | • Check that all matters raised by the macro have been considered and dealt with if necessary.                                                                                                    |  |
| B6  | Checker macro with drafting checklist  | • Click on Checking button and choose Checker, then tick Drafting Checklist.                                                                                                    |  |
|     |                                        | • Check that all matters raised by the macro have been considered and dealt with if necessary.                                                                                                    |  |
| B7  | Checker macro with editorial checklist | • Click on Checking button and choose Checker, then tick Editorial Checklist.                                                                                                    |  |
|     |                                        | • Check that all matters raised by the macro have been considered and dealt with if necessary.                                                                                                    |  |
| B8  | ToC macro                              | Click TOC button in OPC Tools group.                                                                                                    |  |
| B9  | Alt + S and then make                  | • When making a new version of the Bill, choose the <b>To send to</b>                                                                                                    |  |
|     | a new version of the                   | LAP option in the OPC Version Maker dialog box.                                                                                                    |  |
|     | Bill. Print the version double-sided.  | • The A4 button to print Bills with A4 margins should not be used for printing the LAP version.                                                                                                    |  |
| B10 | Close the version and                  |                                                                                                    |  |

| #  | Step Co                                                         | omments                                                                                      |  |
|----|-----------------------------------------------------------------|----------------------------------------------------------------------------------------------|--|
|    | give the version with                                           |                                                                                              |  |
|    | LAP memo to                                                     |                                                                                              |  |
|    | Legislation staff                                               |                                                                                              |  |
| NB | Don't delete the "in Confidence" and drafter's blocks.          |                                                                                              |  |
|    | If your Bill has markers in it<br>CanPrint and include the foll | (^,@,# etc.), leave these in until preparing the Bill to send to owing note in the LAP Memo: |  |
|    | "Numbering of the Bill will introduced.".                       | be finalised, and renumbering markers removed, before the Bill is                            |  |

## Table C—Preparing Bill for sending to CanPrint

Note: If there is not a Dymo label printer attached to your computer, consider logging in on a computer that does have a Dymo label printer attached, so it can print the label for the tag for the USB disk.

| #         | Step                                                            | Comments                                                                                                    |
|-----------|-----------------------------------------------------------------|----------------------------------------------------------------------------------------------------|
| C1        | Obtain Editorial clearance                                      | See Word Note (No. 27) Office procedures for the handling of Bills and related matters.                                                                                                    |
|           |                                                                 | The Bill is cleared by being signed and dated at the bottom of the editorial coversheet by editorial staff                                                                                                    |
| C2-<br>C3 | Repeat steps B1 and B2 (from preparing LAP copies) as necessary |                                                                                                    |
| C4        | Super Spell Check                                               | Run the Super Spell Check macro by clicking on the down arrow next to the OPC Spell Checker button                                                                                                    |
| C5-<br>C8 | Repeat steps B4-B7 (from preparing LAP copies) as necessary     |                                                                                                    |
| C9        | Fix House of Introduction                                       | On the cover page, delete<br>"HOUSE OF REPRESENTATIVES/" or<br>"/THE SENATE" as appropriate                                                                                                    |
| C10       | Delete special markers                                          | Delete all ^, @, # and ~ symbols. For each symbol, find<br>and replace it with nothing (press Ctrl+H, type symbol<br>(^^ to find ^) in "Find what" field and ensure "Replace<br>with" field is left blank).                                |
| C11       | Check for square brackets                                       | Search for [ and ]. For each symbol separately, press<br>Ctrl+F and type symbol in "Find what" field.                                                                                                    |
|           |                                                                 | If any square brackets are found, a drafter needs to<br>decide whether they should be kept or deleted, and<br>whether any text in square brackets should be kept or<br>deleted.                                                            |
|           |                                                                 | If it is decided to delete square brackets and/or text in square brackets, that should be done before taking the next step.                                                                                                    |
| C12       | Check section breaks at end of document                         | Search for "Do not delete this section break" and delete<br>the text but DO NOT delete the actual section break that<br>says "Section Break (Next Page)" just before the deleted<br>text. This break should be the last thing in the Bill. |
| C13       | Alt + S the Bill.<br>Run the <b>Finaliser</b> macro             | To run the Finaliser macro, click on the Finalising button<br>and choose Finaliser.                                                                                                    |
|           |                                                                 | Follow the on-screen prompts.                                                                                                    |
|           |                                                                 | This macro does all the steps up to and including                                                                                                    |
|           |                                                                 | copying the Bill to a USB disk (2 USB disks for<br>Protected Bills) printing the PS file of the Bill and the                                                                                                    |
|           |                                                                 | pre-print checklist to the printer you have selected,<br>converting the PS file into PDF, as well as removing the<br>security markings from the header and footer.                                                                         |
|           |                                                                 | Fix the Bill if the Finaliser macro produces any error messages (see the Finaliser error messages table below).                                                                                                    |
|           |                                                                 | Stick the label printed by the Dymo label printer on the                                                                                                    |

| #   | Step                                                                                                    | Comments                                                                                                    |  |
|-----|----------------------------------------------------------------------------------------------------|----------------------------------------------------------------------------------------------------|--|
|     |                                                                                                    | tag for the USB disk.                                                                                                    |  |
| C14 | Check print                                                                                                  | Check print carefully as Supply prints will be made from<br>this. If you find any errors, correct them and repeat step<br>C13.                                 |  |
|     |                                                                                                    | Show the print to the drafter to make sure that he or she<br>is happy with it and (if happy) signs the editorial<br>coversheet to clear the Bill for printing. |  |
| C15 | Give to Bills Officer:                                                                                       | The USB disk should have the file name, Bill name and                                                                                                    |  |
|     | • the USB disk                                                                                               | date and time clearly marked on its label.                                                                                                    |  |
|     | • the print of Bill generated in Step C13                                                                    | If there are any formulas in the Bill, 2 copies of a page<br>will print showing the location of these. Retain one copy                                         |  |
|     | • the pre-print checklist generated in Step C13                                                              | and give the other to the Bills Officer                                                                                                    |  |
|     | • the editorial coversheet signed<br>by editorial staff and the<br>drafter to clear the Bill for<br>printing |                                                                                                    |  |
| C16 | Protected Bills Only                                                                                         | The 2 USB disks should have the file name, Bill name                                                                                                    |  |
|     | In step C15, give to the Bills Officer:                                                                      | and date and time clearly marked on their labels.                                                                                                    |  |
|     | • 2 USB disks                                                                                                |                                                                                                    |  |

| Finaliser error messages |                                          |                                                                                                    |  |  |
|--------------------------|------------------------------------------|----------------------------------------------------------------------------------------------------|--|--|
| C13                      | Error                                    | How to locate the error and fix it                                                                                                    |  |  |
| 1                        | Commencement Date column should be blank | Remove any dates from the column 3 of the commencement table.                                                                                                    |  |  |
| 2                        | House not specified on first page        | See C9.                                                                                                    |  |  |
| 3                        | Portfolio not specified on first page    | There is no portfolio specified on the cover page.                                                                                                    |  |  |
| 4                        | Tildes found                             | Remove tildes (~) by using the Find dialog box (Ctrl+F) and typing a "~" in "Find what".                                                                                                    |  |  |
| 5                        | Highlighted text found                   | Find highlighting by pressing Ctrl+F, clicking More and<br>Format, and choosing Highlight (leaving "Find what"<br>blank). Remove highlighting.                                                                            |  |  |
| 6                        | Hidden text found                        | Find hidden text by pressing Ctrl+F, clicking More and<br>Format, choosing Font and clicking on Hidden (leaving<br>"Find what" blank). Remove hidden text.                                                                |  |  |
| 7                        | Section break warnings found             | Remove by searching for "Do not delete this section<br>break" and delete the text but not the section break itself.                                                                                                    |  |  |
| 8                        | Drafting notes found                     | Find "note(draft),nd" style and replace with nothing<br>(Press Ctrl+H, click More and Format, choose Style and<br>select "note(draft),nd" style with cursor in "Find what"<br>field and "Replace with" field left blank). |  |  |
| 9                        | Revision marks found                     | Choose the Review tab on the Word Ribbon, click the<br>down arrow on the Accept button (in the Changes group)<br>and choose Accept All Changes in Document.                                                               |  |  |

### Sending finalised Bills to CanPrint and Parliament House

4 We have a macro called Send Finalised Bills and Amendments to help validate that the version of the Bill being sent to CanPrint and to the Table Office in Parliament House is the latest finalised version.

5 This macro will usually be run by the Legislation staff. However, if drafters are sending Bills after hours, they will need to run the macro. The reason for having the macro is that Parliament House have advised us that they are no longer doing a line read on Bills that are not amended. Consequently, it is very important that the Word version that we send them matches the PDF version that we send to CanPrint.

6 To start the macro, select the OPC Macros Menu, Finalising and Send Finalised Bill/Amendments, or use the OPC Legislation Menu, Send Finalised Bill/Amendments.

7 The macro displays the following dialog box from which you select the destination (either the Table Office or CanPrint) and delivery method (email or USB disk), of the document you are sending.

| OPC Send Finalised Bills and Amendments                                                                                                    |
|----------------------------------------------------------------------------------------------------|
| This macro is used by the Legislation Section to send finalised Bills and Amendments (                                                                                            |
| What would you like to do?                                                                                                    |
| Send Finalised Bills/Amendments to the Table Office via email<br>(for documents with a security classification of UNCLASSIFIED with any DLM eg.<br>UNCLASSIFIED Sensitive: Legal) |
| <ul> <li>Send <u>Finalised Bills/Amendments</u> to the Table Office via USB Disk<br/>(for documents with a security classification of PROTECTED)</li> </ul>                       |
| C Send a <u>Bill</u> to CanPrint                                                                                                    |
| <u>O</u> K <u>C</u> ancel                                                                                                    |

#### Sending Bills to the Table Offices by email

8 A Bill can be sent by email (whether or not it has dissemination limitation markers such as Sensitive: Legal), unless the Bill has a security classification Protected. The Send Finalised Bills/Amendments macro will display the following dialog box that lists all the Bills and amendments that have been finalised and have not been sent to Parliament.

| OPC Send Bills via E-Mail 🛛 🔀                                                                                                    |                                                                               |                     |                |  |  |
|----------------------------------------------------------------------------------------------------|-------------------------------------------------------------------------------|---------------------|----------------|--|--|
| This macro creates the email that sends finalised Bills to the Table Offices in Parliament House.<br>The macro compares the date/time the last finalised against the date/time on the copies being sent to the Table Office and generates the email. If the times do not match, the copy can not be sent.<br>See Word Notes 20 and 21 Preparation of Bills / Amendments. |                                                                               |                     |                |  |  |
| Legislation                                                                                                    | Short Title                                                                   | File created        | Last Finalised |  |  |
| B06PY327.doc                                                                                                    | Indigenous Education (Targeted A                                              | 30-06-2006 09:37:06 | 19-06-2006 10  |  |  |
| B06PJ303.doc                                                                                                    | Workplace Relations Legislation A                                             | 30-06-2006 09:37:08 | 21-06-2006 15  |  |  |
| B06PF376.doc                                                                                                    | Renewable Energy (Electricity) Am                                             | 30-06-2006 09:37:08 | 20-06-2006 10  |  |  |
| B06PF372.doc                                                                                                    | B06PF372.doc Crimes Act Amendment (Forensic 30-06-2006 09:37:08 19-06-2006 14 |                     |                |  |  |
| b03vw209.doc                                                                                                    | Protection of the Sea (Harmful An                                             | 30-06-2006 09:37:08 | 19-06-2006 11  |  |  |
|                                                                                                    |                                                                               |                     |                |  |  |
|                                                                                                    |                                                                               |                     |                |  |  |
| OK Cancel                                                                                                    |                                                                               |                     |                |  |  |

9 The macro checks each Bill to see if the date and time the Bill was last finalised is the same as the date in IBIS. If the Bill has a different date from IBIS then the file listed will be red and you will get an error message telling you that there is a problem with that particular Bill and that it will need to be re-finalised.

10 The rest of the documents in the list can still be processed by checking the checkbox of each Bill you want to send and clicking the OK button.

11 Each document will then be processed individually. A summary screen with the Bill's details will be opened. You can then click the OK button to confirm that this Bill is being sent or Cancel if you don't want to send it. When you click OK, an email will be created with the Bill attached in Microsoft Word and PDF formats and addressed to the Table Office. You must click the Send button to send the email. IBIS will be updated to record that the Bill has been sent.

#### Sending Bills to the Table Office and CanPrint on USB disk

12 If a Bill has a security classification of Protected, it cannot be sent by email, and must be sent by USB disk. If you are sending a Bill to either the Table Office or CanPrint on a USB disk, the macro displays the following dialog box from which you select the destination (either the Table Office or CanPrint). If you select the Table Office or CanPrint, the macro will list all files on the disk.

| OPC Sending Disks                                                                                                    |  |              |                |  |
|----------------------------------------------------------------------------------------------------|--|--------------|----------------|--|
| This macro compares the date/time the last finalised against<br>the date/time on the copy being sent.<br>See Word Note (No. 20 and No. 21) Preparation of Bills /<br>Amendments.<br>Destination:<br>Table Office |  |              |                |  |
| Legislation                                                                                                    |  | File created | Last Finalised |  |
| a:\B06QG381.DOC 29-05-2006 15:14:15 29-05-2006 15:14:15                                                                                                    |  |              |                |  |
|                                                                                                    |  |              |                |  |
| OK Cancel                                                                                                    |  |              |                |  |

13 If the date the Bill was last finalised is the same as the date in IBIS then the OK button will be enabled. However, if the Bill on the disk has a different date from IBIS then the file listed will be red and you will get an error message telling you that there is a problem.

14 By clicking on the OK button, a summary screen with the Bill details will be opened.

15 From the Summary screen you can click the OK button to confirm that this Bill is being sent. When you do this, a summary sheet will be created to accompany the Bill with details about what is contained on the disk. IBIS will be updated to record that the Bill has been sent.

| Andrew Newbery |  |
|----------------|--|
| IT Director    |  |
|                |  |

| Document History |                  |                   |
|------------------|------------------|-------------------|
| Release number   | Release date     | Document number   |
| 1.0              | 20 April 2006    | s05pu374.v01.doc  |
| 2.0              | 22 February 2006 | s05pu374.v02.doc  |
| 3.0              | 19 April 2006    | s05pu374.v04.doc  |
| 4.0              | 24 April 2006    | s05pu374.v05.doc  |
| 5.0              | 02 June 2006     | s05pu374.v06.doc  |
| 6.0              | 04 July 2006     | s05pu374.v07.doc  |
| 7.0              | 26 July 2006     | s05pu374.v08.doc  |
| 8.0              | 02 August 2006   | s05pu374.v09.doc  |
| 9.0              | 21 August 2006   | s05pu374.v11.doc  |
| 10.0             | 06 December 2006 | s05pu374.v12.doc  |
| 11.0             | 09 February 2007 | s05pu374.v14.doc  |
| 12.0             | 08 March 2007    | s05pu374.v15.doc  |
| 12.1             | 17 November 2008 | s05pu374.v17.doc  |
| 12.2             | 14 January 2009  | s05pu374.v19.doc  |
| 12.3             | 26 August 2010   | s05pu374.v26.docx |

| Document History |                 |                   |
|------------------|-----------------|-------------------|
| Release number   | Release date    | Document number   |
| 13.0             | 25 January 2013 | s05pu374.v29.docx |
| 13.1             | 23 July 2014    | s05pu374.v32.docx |